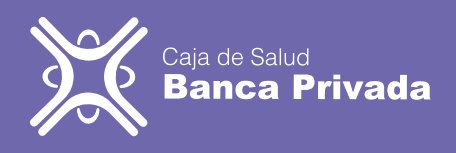

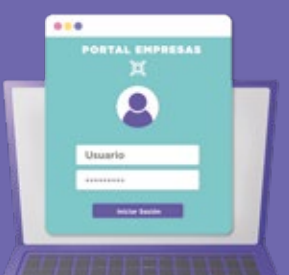

## Manual Agendar Pre ocupacional

Ingresamos al portal web:

H

www.csbp.com.bo
www.asegurados.csbp.com.bo
una vez ingresando en la dirección,
deberá llenar su usuario y
contraseña para ingresar al portal
de asegurados.

Ingresamos a la opción de pre ocupacional, donde se mostrará la empresa, nombre, novedad, la fecha de novedad y el estado que esta pagado, hacemos clic al lado de este que corresponde al botón de programación. 2-

| Г |  |  |
|---|--|--|
|   |  |  |
|   |  |  |
|   |  |  |
| L |  |  |

Estando en la página nos dirigimos al icono con 3 líneas para que nos muestre las opciones. Se desplegará una lista en cual tenemos que respetar el orden.

Saldrá la pestaña donde visualizamos los datos personales, verificamos que el estado este pagado y nos dirigimos a Programar Pre Ocupacional en la parte superior izquierda, donde saldrá una lista con los exámenes de laboratorio, de gabinete y colocamos siguiente.

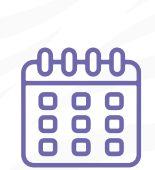

En esta pantalla seleccionamos la fecha para la programación del estudio, seguido seleccione el médico que lo atenderá, se le desplegara los horarios disponibles que puede elegir verifique los datos y presione guardar, le saldrá la leyenda "Desea Registrar la programación" y presione aceptar.

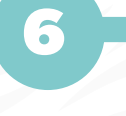

 $\Box$ 

Saldrá el siguiente mensaje "Se registro correctamente la programación, puede imprimir sus órdenes para los exámenes solicitados". Debe imprimir o guardar en formato digital este documento para ser presentado posteriormente en las instalaciones de la CSBP.

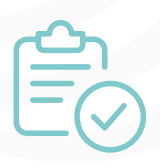

Presionamos "Salir" y verificamos que el estado este en "Programado". Una vez realizado el pre ocupacional el mismo pasara a la etapa a concluido y podremos realizar el siguiente paso.

Para ver mas manuales acerca de la afiliación digital ingrese a : www.csbp.com.bo a la sección de portal de asegurado y empresas.

Si quiere ver el video de este manual escanee siguiente el código QR:

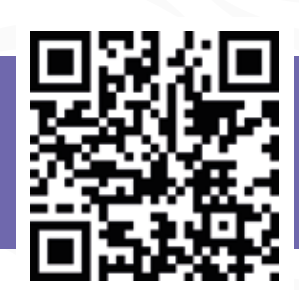